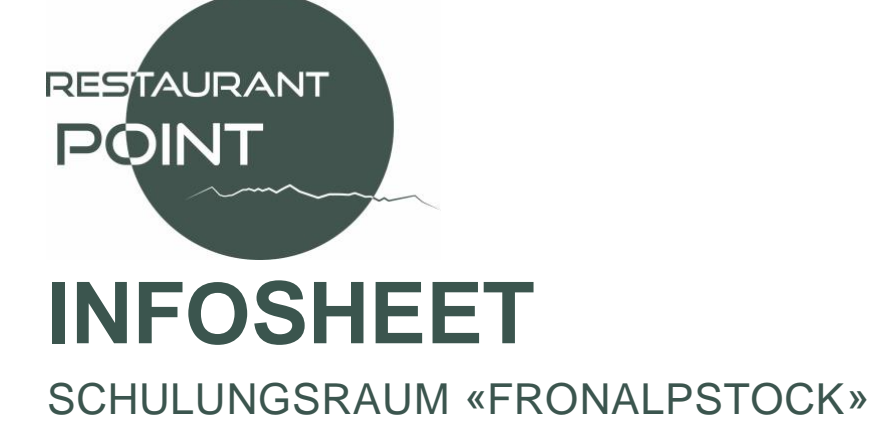

# Vorhandenes Equipment: Touch-Screen inkl. USB-C-Kabel Flipchart Einrichtungsmöglichkeiten: Immune Margin Immune Margin Immune M

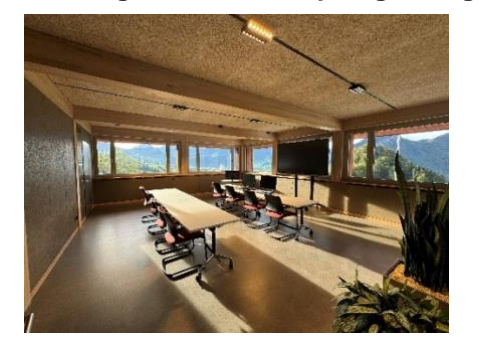

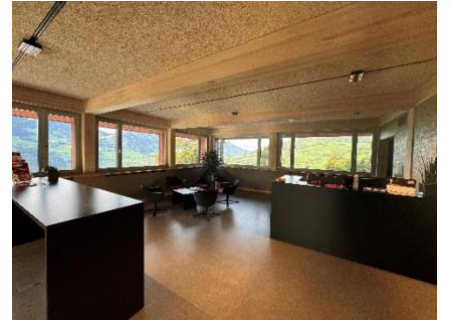

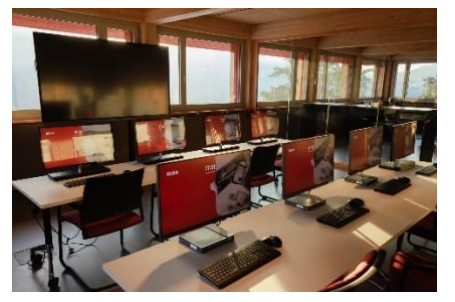

# Anleitung Verbindung zum Screen

## Verbindung über HDMI (für Laptop/PC)

- **HDMI-Kabel**: Verbinde dein Gerät mit dem Display über das vorhandene HDMI-Kabel (für Bild- und Tonübertragung).
- Wähle am BenQ Display den entsprechenden **Eingangskanal** (HDMI) über die Fernbedienung oder die Tasten am Gerät.

## Verbindung über USB-C

- **USB-C**: Verbinde dein Gerät mit dem Display über das vorhandene USB-C-Kabel (für Bild- und Tonübertragung).
- Wähle am BenQ Display den entsprechenden **Eingangskanal** (USB-C) über die Fernbedienung oder die Tasten am Gerät.

# Wireless Display (drahtlos verbinden)

- Falls das BenQ Display drahtlose Verbindung unterstützt, aktiviere **Screen Mirroring** oder **Cast** auf deinem Laptop/Smartphone.
- Öffne am BenQ Display das EZCast- oder InstaShare-App (je nach Modell).
- Suche das BenQ Display auf deinem Gerät und wähle es aus, um den Bildschirm drahtlos zu teilen.

# Anpassung der Einstellungen

- Passe die Bildschirmauflösung auf deinem Gerät an, um sicherzustellen, dass sie mit dem BenQ Display kompatibel ist (meist 1920x1080 oder 3840x2160).
- Kalibriere bei Bedarf die **Touch-Einstellungen** über das Menü des Displays, falls die Berührung nicht genau reagiert.

## Verbindung über USB-Stick

• Schließe einen **USB-Stick** direkt an das Display an, um darauf gespeicherte Dateien (z.B. Präsentationen, Videos) anzuzeigen.